# 写真の閲覧、ご注文の方法について

令和5年6月吉日

保護者様

倉敷市立連島東小学校 株式会社 瀬戸内航空写真

# 人文字航空写真及び集合写真のインターネット販売のお知らせ

梅雨の候、保護者の皆様方におかれましては、益々ご清祥の事とお喜び申しあげます。 この度150周年記念事業として、人文字航空写真撮影並びに集合写真撮影を行いました。 人文字航空写真撮影では、校章とクラッカーのデザインを皆で力を合わせて描いています。 今回撮影した写真をインターネットでの閲覧、及び購入が行える様に致しますので、 ご希望の方は下記の要領にてお申し込みをお願いします。

## 記

| 1. 閲覧可能期間   | 令和5年6月2日           | (金) ~                                                                                                    | 令和5年6月23日   | (金)    |
|-------------|--------------------|----------------------------------------------------------------------------------------------------|-------------|--------|
| 2.閲覧場所      | ① 瀬戸内航空写           | 真ホームページ内[                                                                                                    | 『イベントフォト閲覧』 |        |
| 3. 申込締切日    | <u>令和5年6月23日</u>   | <u>(金) まで</u>                                                                                                    |             |        |
| 4.写真の種類     | 下側の一覧をご参           | 照ください。                                                                                                    |             |        |
| 5.写真のサイズと金額 | 中型                 | 16×21センチ                                                                                                    | 1枚          | 850 円  |
|             | 大型                 | 20×25センチ                                                                                                    | 1枚          | 1300 円 |
|             | 特大                 | 25×30センチ                                                                                                    | 1枚          | 1600 円 |
|             | 超特大                | 35×43センチ                                                                                                    | 1枚          | 2500 円 |
|             | 超特大写               | 真+額縁セット                                                                                                    | 1セット        | 5300 円 |
|             | ※購入金額によって値引きがあります※ |                                                                                                    |             |        |
|             | 2000円以.            | 上のご注文で                                                                                                    | 総額から2       | 00円値引き |
|             | 以降200              | 0円毎に                                                                                                    | 更に200       | 円ずつ値引き |
| 101         |                    | ティー いちょう しょう しょうしょう しょう | +0000011+   |        |

例:6300円のこ注文の場合、総額は600円引きで5700円になります。

| 写真一例:(A)人文字アップ | 撮影内容  |               |
|----------------|-------|---------------|
|                | 写真A   | 人文字アップ        |
| 150/ th        | 写真B   | 校舎全景          |
|                | 写真C   | 学校周辺          |
|                | 写真D   | スクールゾーン(垂直撮影) |
|                | 写真E~G | 児童集合写真        |

祝 創立150周年 会會敷市立連島東小学校 2023年5月 推测户内航空写真

皆で並んだ人文字の写真や地域の写真、集合写真の見本が右側に記載された閲覧サイトで ご覧いただけます。是非アクセスして、人文字の出来栄えなどをご確認ください。 ※写真見本は特大サイズの比率になっています。写真サイズによって印画紙の縦横の比率が 違いますので、他のサイズの場合、上下左右の画像カット位置が少しだけ変わります。 ※ご注文に関して分からないこと等ありましたら、下記の電話番号かメールアドレスにご連絡くださいませ。 **L** : 086-263-9000 

| 休式云社 湖户的 | 予制空与具<br>E-mail | : info@sorakara.co.jp |
|----------|-----------------|-----------------------|
|----------|-----------------|-----------------------|

(1) 下記のアクセス方法に従ってイベントフォト閲覧サイトにアクセスしてください。

|             | イベントフォト閲覧サイト       |
|-------------|--------------------|
|             | ①パソコンからの場合         |
|             | 『瀬戸内航空写真』と検索して頂き、  |
|             | 『イベントフォト』をクリックしてく  |
|             | ログイン画面で右側のID、コードを入 |
|             | 下部のログインボタンを押して下さい  |
|             | ②スマートフォン、携帯からの場合   |
|             | 左側のQRコードを読み取ってく    |
|             | 読み取ったアドレスにアクセス     |
| 过名关系。       | 右側のID,コードを入力し、下側   |
| i ALL SALES | ログインボタンを押して下さい。    |
|             |                    |
|             |                    |

※インターネットで写真見本を閲覧できる期間は、写真申し込み締切日までとなります。 ※ID、パスは保護者のみに配布され、外部の者は閲覧できません。外部の方には教えないようにして下さい。 ※掲載写真は個人情報保護のため、画質の荒い低解像度のものになっています。

(2) 見本画像を見て、欲しい写真を選びます。

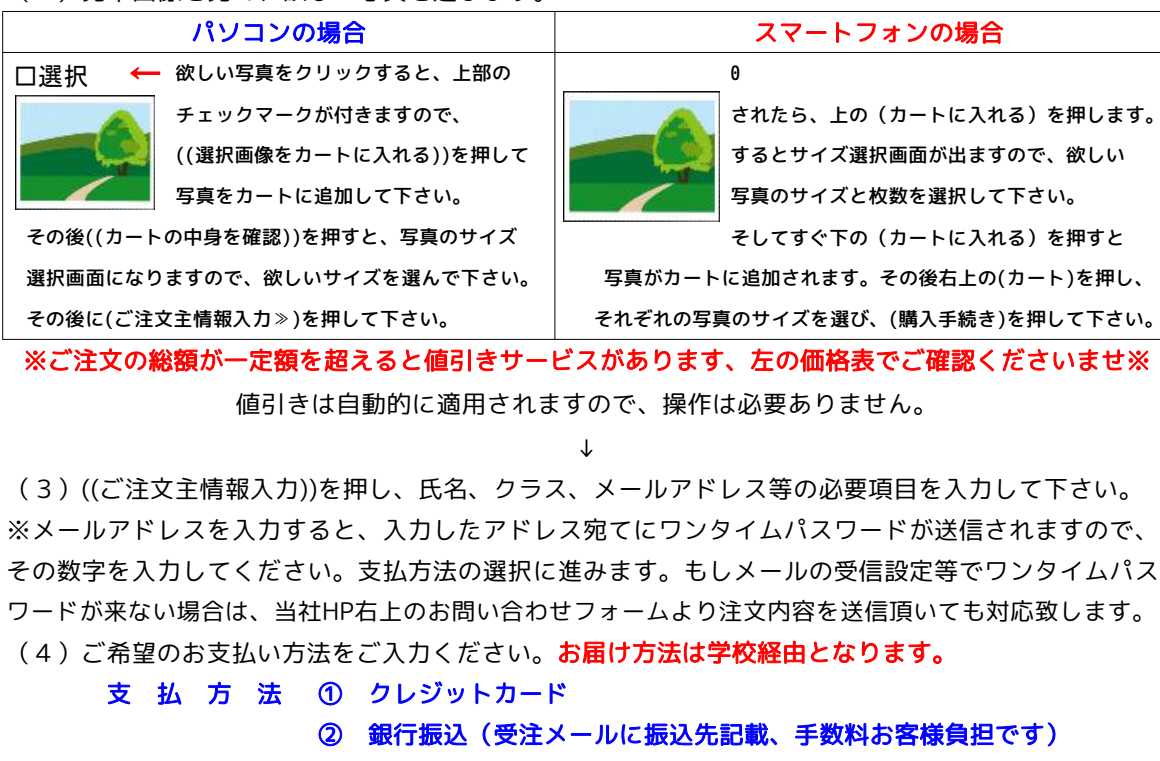

② 銀行振込(受注メールに振込先記載、手数料お客様負担です) ③ 郵便払込(払込手数料がかかります(お客様負担)) 郵便払込手数料: 窓口扱い 203円 ATM扱い 152円

J

(5)((ご注文内容確認))を押し、お支払い合計等内容に間違い無ければ((ご注文確定))を押してください。 ※ご注文写真の合計金額が割引対象額に届いている場合、自動的に割引が適用されます。

r

これでご注文は完了です。写真のお届け時期は、写真販売締切後2~3週間後になります。

(6)後日、ご注文いただいた写真が学校に届きます。郵便払込での支払の場合は、注文内容と一緒に 払込用紙が同封されていますので、郵便局から手数料を加えた金額を払込んでください。 銀行振り込みの場合は、記載されている所定の口座に代金をお納め下さい。

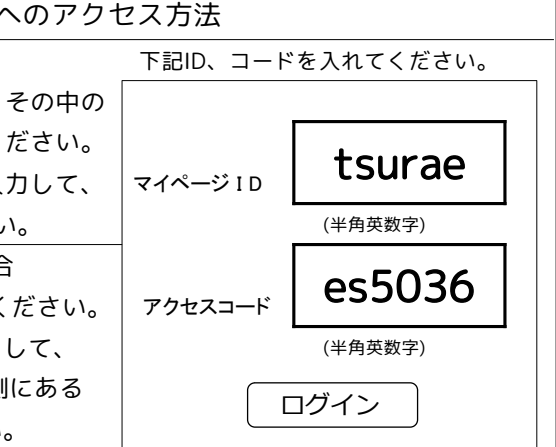

### スマートフォンの場合

されたら、上の(カートに入れる)を押します。 するとサイズ選択画面が出ますので、欲しい 写真のサイズと枚数を選択して下さい。

そしてすぐ下の (カートに入れる)を押すと 写真がカートに追加されます。その後右上の(カート)を押し、 それぞれの写真のサイズを選び、(購入手続き)を押して下さい。